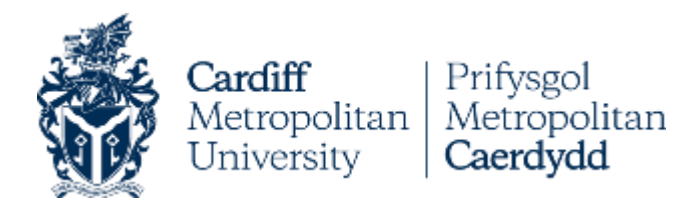

# SELF SERVICE SYSTEM GUIDE

Self Service is the system that enables Home applicants to submit their application for a Part-Time, Postgraduate (including Research) and Professional courses, check their application status, and accept/reject offers.

Prior to starting your application on our system, please check all the information available on <u>Advice</u> <u>for Applicants – Part time, Postgraduate and Professional Courses</u>, and <u>Compulsory Supporting</u> <u>Documents</u>. During the application process, you will be required to submit all compulsory documents stated on these sites.

If you have any queries in relation to the application process, please contact us on <u>directapplications@cardiffmet.ac.uk</u>

If you have any queries concerning the content and delivery of the course, please contact the Programme Director for that specific course. You can find their contact details on each course webpage.

## Contents

| 1. | Submitting an application      | 2  |
|----|--------------------------------|----|
|    | Selecting your course          | 2  |
|    | Creating your account          | 4  |
|    | Providing your details         | 5  |
|    | Providing compulsory documents | 11 |
|    | Terms and Conditions           | 13 |
| 2. | Checking application progress  | 15 |
| 3. | Accepting your offer           | 16 |

### 1. Submitting an application

Once you have gathered all the compulsory documents, please click here: <a href="https://studentselfservice.uwic.ac.uk/selfservice/">https://studentselfservice.uwic.ac.uk/selfservice/</a>

| Cardiff<br>Metropolitan<br>University Caerdydd                            |                                                                                  |
|---------------------------------------------------------------------------|----------------------------------------------------------------------------------|
| Home Contact Us (Admissions) Contact Us (Enrolment)                       |                                                                                  |
| Welcome to our Self Service System                                        |                                                                                  |
| Applications                                                              | New Students                                                                     |
| Search courses or make a new application Complete an existing application | Enrol                                                                            |
| Click to search available courses and/or make an application              | Click above once you have received<br>your email confirmation from<br>Admissions |

We recommend you access our Self Service system through a laptop or a PC, on full screen.

"Search courses or make a new application" will take you to the course search, where you will be able to select your chosen course and apply for it.

"Complete an existing application" will take you to your profile, where you will find pending incomplete applications.

### Selecting your course

All Part-time, Postgraduate (and Research), and Professional programmes open for application are available in the search, along with their intake options (full-time, part-time, distance learning, and start month). You are able to search by course code or full/part course title.

When searching for courses, please select the appropriate **Year of Study**, as the current academic year will show as default. i.e.: If you want to apply for April 2023, you will then need to select 2022-2023.

Once your search results show, you will be able to see further information for each option, such as mode of attendance (full or part-time), e.g. 1FT09. This refers to programme year (1), full-time (FT), and start month September (09). The code 1PT04, for example, refers to year 1, part-time, starting in April.

| View Cou                                                                            | Irses                                                                                                    |                                                                                                    |  |  |  |
|-------------------------------------------------------------------------------------|----------------------------------------------------------------------------------------------------|----------------------------------------------------------------------------------------------------|--|--|--|
| You can use o                                                                       | our Self Service application system to apply for a post                                                                                                    | raduate, part-time or research programme.                                                                                                    |  |  |  |
| To search for<br>"art", "sport",                                                    | programmes, please select your relevant year of entry<br>, "business", etc)                                                                                                    | , e.g. 2020-2021, in the Year of Study field, and then enter a key word (for example,                                                                                                    |  |  |  |
| Research app<br>offered an alt<br>Once your se<br>will be visible<br>time, starting | blications – Please note we are not always able to acco<br>ternate area and/or start date. To search available pat<br>earch results show, you will be able to see further infor<br>2. This refers to programme year (1), full time (FT), an<br>9 in April. | nmodate the desired proposal and start date which may result in applicants being<br>ways type "Research" in the keyword search.<br>nation for each option such as mode of attendance (full or part time), e.g. 1FT09,<br>d start month September (09). The code 1PT04, for example, refers to year 1, part |  |  |  |
| View                                                                                |                                                                                                    |                                                                                                    |  |  |  |
| Year Of Study                                                                       | y 2022 - 2023                                                                                                    | 2022 - 2023 🗸                                                                                                    |  |  |  |
| Keywords                                                                            | psychology                                                                                                    | ?                                                                                                    |  |  |  |
|                                                                                     | Search Cancel                                                                                                    | View Basket                                                                                                    |  |  |  |
| <u>Results (6 in</u>                                                                | <u>total)</u>                                                                                                    |                                                                                                    |  |  |  |
| 1<br>Codo                                                                           | Title                                                                                                    |                                                                                                    |  |  |  |
| 10400                                                                               | MSc Sport Bsychology                                                                                                    | <ul> <li>Click on a course code to view</li> </ul>                                                                                                    |  |  |  |
| 10409                                                                               | MSc Health Psychology                                                                                                    | or enrol. Alternatively, hover over                                                                                                    |  |  |  |
| 10455                                                                               | MSc Forensic Psychology                                                                                                    | to see a summary of the course's                                                                                                    |  |  |  |
| 11354                                                                               | Master of Research (Psychology)                                                                                                    | uetans.                                                                                                    |  |  |  |
| 11499                                                                               | Doctorate In Forensic Psychology (Top-Up)                                                                                                    |                                                                                                    |  |  |  |
| 11678                                                                               | MSc Psychology In Education                                                                                                    |                                                                                                    |  |  |  |

When clicking on a specific programme, modes of study (e.g. full-time or part-time) will become available for selection.

| Course Details                                                                                 |                                                |
|------------------------------------------------------------------------------------------------|------------------------------------------------|
| This page shows all the details of your sel                                                    | ected course.                                  |
| 10466 - 1FT09<br>MSc Forensic Psychology<br>Full-time according to funding council definitions | << Please select a course to view its details. |
| 10466 - 1PT09<br>MSc Forensic Psychology<br>Part-time                                          |                                                |

After selecting mode, **Course Details** page will appear. There, you will find a list of modules, links to the Cardiff Met course webpages, and a link for compulsory supporting documents, if applicable.

| Course Details ils page shows all the details of your sel 10465 - 11FT09 With the according to funding council definitions With the according to funding council definitions | acted course.  Course Details for 10466 - 1FT09: MSc Forensic Psychology  Award: Masters degree obtained typically by a combination of coursework and                                                                                                    | Modules:                                                                                                    |                                                      |                                                                                                    |  |
|----------------------------------------------------------------------------------------------------|----------------------------------------------------------------------------------------------------|----------------------------------------------------------------------------------------------------|------------------------------------------------------|----------------------------------------------------------------------------------------------------|--|
| here Forense C Psychology<br>Precision                                                                                                    | Award Dates:       19/09/2022 - 19/09/2023         Mode of<br>Attendance:       Full-time according to funding council definitions         Department:       School Of Sport And Health Sciences         Location:       Landoff         Application Fee       £         Level:       1         .       .         Image: Science State State | Course Title<br>Applied Psychology Practice<br>Dissertation<br>Foundations in Forensic Psychology<br>Legal Psychology<br>Professional Psychological Assessments And<br>Interventions<br>Research Methods & Design | Core<br>Core<br>Core<br>Core<br>Core<br>Core<br>Core | Credits         20         [+]           20         [+]         20         [+]           20         [+]         20         [+]           20         [+]         20         [+]           20         [+]         20         [+] |  |

Description and Requirement fields are blank as you can find the most up to date information on

the course links provided.

If you click on **Apply**, your choice will be placed in the basket.

| Confirm    | nation of you          | ır chosen (       | course                        |            |                                                           |        |
|------------|------------------------|-------------------|-------------------------------|------------|-----------------------------------------------------------|--------|
| You have o | currently selected the | courses listed be | elow. Please click Proceed to | continue y | our application or Continue Browsing to select another co | ourse  |
|            | Academic Period        | Course Code       | Course Title                  | Session    | Mode                                                      |        |
| Apply for  | 22/23                  | 10466             | MSc Forensic Psychology       | 1FT09      | Full-time according to funding council definitions        | Remove |
|            |                        |                   |                               |            |                                                           |        |
|            |                        | <u> </u>          | ·                             |            |                                                           |        |
| Continu    | e Browsing Proc        | eed               |                               |            |                                                           |        |

Click on **Proceed**, which will take you to the **Login** page.

| Have y                         | ou studied, or are you currently studying, at Cardiff Met?                                                                                                    |
|--------------------------------|----------------------------------------------------------------------------------------------------|
| Yes                            | Please login with your original external email address. Do not use your Cardiff Met login if you are a current/previous student.                                                                                                    |
| No                             | Create a new login account                                                                                                    |
| If you h                       | ave any queries please contact Admissions - 02920 416010 / askadmissions@cardiffmet.ac.uk                                                                                                    |
| New S                          | tudents - Enrolment                                                                                                    |
| Once yo<br>Passwo              | ou have received the email from Admissions confirming you are ready to enrol, please log in below using your Username and<br>rd. Please do not try to enrol unless you have received this confirmation email.                                                     |
| If you h                       | ave any queries please contact Enrolment - 02920 205669 / enrolment@cardiffmet.ac.uk                                                                                                    |
| Curren                         | t Students                                                                                                    |
| Current<br>to log i            | students i.e. progression between years, will need to use your Cardiff Met network login details (CardiffMet e-mail and passwor<br>nto the enrolment screens.                                                                                                    |
| Studer                         | its who have previously studied at Cardiff Met                                                                                                    |
| You wil<br>Cardiff<br>links be | already have a Self Service account for enrolment, your Username will be your original external email address and not your<br>Met login details. If you do not remember your Username or Password, please use the Forgotten Password or Forgotten Usernar<br>dow. |
| Email                          |                                                                                                    |
| Eman                           |                                                                                                    |

If you are a current/previous Cardiff Met student, please make sure you log in with the same personal email address you used when joining us for the first time. By doing this, we will receive your new application under your former/current student email account, and we will be able to retrieve your previous record automatically.

If you have forgotten your password, you can request a new one by clicking on the bottom left of the page or by emailing <u>directapplications@cardiffmet.ac.uk</u> with your student number or date of birth. If you are continuing with an application already placed in your basket, Self Service will take you to the same login page.

### Creating your account

For those that are new to Cardiff Met, you will be asked to create an account on My Login Details.

| Home Contact Us                            | (Admissions) View Basket                                                                                                    |
|--------------------------------------------|----------------------------------------------------------------------------------------------------|
| My Login Details                           | i                                                                                                    |
| Please fill in your details b              | below to register as a new applicant to submit an application for admission.                                                        |
| If you have previously ap<br>here          | plied for a course or enrolled through our Self Service system, your previous existing account will still be valid, so please click |
| If you cannot remember y                   | your Username or Password please use the links below:                                                                               |
| Forgotten Password?<br>Forgotten Username? | •                                                                                                    |
| Surname                                    | *                                                                                                    |
| Forename                                   | ?                                                                                                    |
| E-mail Address                             | *                                                                                                    |
| Confirm E-mail Address                     | *                                                                                                    |
| New Password                               | *                                                                                                    |
| Confirm Password                           | * ?                                                                                                    |
| Security Question                          | * ?                                                                                                    |
| Answer                                     | * ?                                                                                                    |
|                                            | * - Mandatory fields                                                                                                    |
|                                            | Cancel Create Account                                                                                                    |

Once you log in or create a new account, you will be directed to the following page:

|                                                   | ssions - Conta                                                                                |                                                                                                    |                                                                                                    |                                                                                                    |
|---------------------------------------------------|-----------------------------------------------------------------------------------------------|----------------------------------------------------------------------------------------------------|----------------------------------------------------------------------------------------------------|----------------------------------------------------------------------------------------------------|
| n outstanding applicati<br>e saved application an | ion you saved on a<br>ny items in your cu                                                     | a previous visit. Please review<br>rrrent basket will be lost. If yo                                                                        | this applicate<br>to discard                                                                                                    | tion and decide if you wish to continue with it. If you decide t<br>the saved application it will be removed from your record.                                                                                                    |
| Number                                            |                                                                                               | Telephone No.                                                                                                    |                                                                                                    |                                                                                                    |
|                                                   |                                                                                               | Mobile No.                                                                                                    | draaa                                                                                                    |                                                                                                    |
|                                                   |                                                                                               | Home E-mail Address                                                                                                    |                                                                                                    |                                                                                                    |
|                                                   |                                                                                               | Internal C-mail A                                                                                                    | Address                                                                                                    |                                                                                                    |
|                                                   |                                                                                               | Date of Birth                                                                                                    |                                                                                                    |                                                                                                    |
|                                                   |                                                                                               | UK Resident                                                                                                    |                                                                                                    | Yes                                                                                                    |
| e                                                 |                                                                                               |                                                                                                    |                                                                                                    |                                                                                                    |
|                                                   |                                                                                               |                                                                                                    |                                                                                                    |                                                                                                    |
|                                                   |                                                                                               |                                                                                                    |                                                                                                    |                                                                                                    |
| is in basket:                                     |                                                                                               |                                                                                                    |                                                                                                    |                                                                                                    |
| Academic Period                                   | Course Code                                                                                   | Course Title                                                                                                    | Session                                                                                                    | Mode                                                                                                    |
| 22/23                                             | 10466                                                                                         | MSc Forensic Psychology                                                                                                    | 1FT09                                                                                                    | Full-time according to funding council definitions                                                                                                    |
|                                                   |                                                                                               |                                                                                                    |                                                                                                    |                                                                                                    |
|                                                   | i outstanding applicat<br>e saved application ar<br>Number<br>s in basket:<br>Academic Period | i outstanding application you saved on a<br>saved application any items in your cu<br>Number<br>s in basket:<br>Academic Period Course Code | i outstanding application you saved on a previous visit. Please review<br>e saved application any items in your current basket will be lost. If yo<br>Number Telephone No.<br>Mobile No.<br>Home E-mail Ad<br>Internal E-mail A<br>Date of Birth<br>UK Resident<br>s in basket:<br>Academic Period Course Code Course Title | i outstanding application you saved on a previous visit. Please review this applicat<br>e saved application any items in your current basket will be lost. If you to discard<br>Number Telephone No.<br>Mobile No.<br>Home E-mail Address<br>Internal E-mail Address<br>Date of Birth<br>UK Resident<br>s in basket:<br>Academic Period Course Code Course Title Session |

Click on **Continue** to start entering your application information. It will take you the next step.

### Providing your details

Mandatory fields are marked with a red \*. You will not be able to move to the next page unless all compulsory fields are completed. If you select **Check here if English is not your first language**, some further boxes will appear for you to complete.

#### **Personal Details**

New Applicants are asked to use this form to enter your personal details.

The University is committed to improving student representation from all sections of the community. We are keen to encourage applicants from a wide range of academic and social backgrounds, and we aim to provide a working and learning environment that is free from discrimination on the basis of race, religion, gender, sexual orientation or disability. Equal opportunities information held on this page will be used for statistical purposes only.

When you are finished please click "Next & Save". Please note that at this point your progress will be saved so you can resume it at a later time. Likewise, if you need to leave your computer, clicking "Save" will also save your progress. This is true for all pages in the process.

| About You                       |                                                     |         |   |
|---------------------------------|-----------------------------------------------------|---------|---|
| This .                          |                                                     |         |   |
| nte -                           |                                                     |         |   |
| Surname -                       |                                                     |         |   |
| Forename(s)                     |                                                     |         |   |
| Familiar Name                   |                                                     |         |   |
| (dd/mm/yyyy) *                  | 2                                                   |         |   |
| Gender *                        | Female V                                            |         |   |
|                                 |                                                     |         |   |
| Where are you from?             |                                                     |         |   |
| Country Of Birth                |                                                     |         |   |
| Place Of Birth                  |                                                     | 2       |   |
| Nationality *                   |                                                     | 2       |   |
| Domicile *                      |                                                     | ✓ 1     |   |
| UK Resident                     |                                                     |         |   |
| Date of Entry (dd/mm/yyyy)      | 2                                                   |         |   |
| Ethnicity *                     |                                                     | ▼ ?     |   |
|                                 |                                                     |         |   |
| Other Details                   |                                                     |         |   |
| Disability *                    |                                                     |         | ~ |
| Are you in receipt of a         | ?]                                                  |         |   |
| disability allowance?           |                                                     | ✓ ?     |   |
| Do you have a criminal          | lo 💙 💿                                              |         |   |
| How did you hear about          |                                                     |         |   |
| US?<br>Chack hara if English is | _                                                   | •       |   |
| not your first language         |                                                     |         |   |
|                                 |                                                     |         |   |
| * - Mandatory fields            | _                                                   |         |   |
| Save Next & Save >              |                                                     |         |   |
|                                 | -                                                   |         |   |
|                                 |                                                     |         |   |
| Charle have if Earlish is       |                                                     |         |   |
| not your first language         |                                                     |         |   |
| Concept Language Dat            |                                                     |         |   |
| What is your first language     | ne?                                                 | ?       |   |
| How many years have yo          | ou studied the English language?                    | 2       |   |
| If you have not taken an        | English test yet, what date do you plan to take it? | ▼ ?     |   |
|                                 |                                                     |         |   |
| - English Language Qua          | lifications                                         |         |   |
| What other English Lang         | uage qualifications do you hold?                    |         |   |
| Qualification/Text              |                                                     | IELTS V |   |
| Date Taken                      |                                                     | ▼ ?     |   |
| Score/Grade                     |                                                     | 2       |   |
|                                 |                                                     |         |   |
| Add                             |                                                     |         |   |
|                                 |                                                     |         |   |
| * - Mandatory fields            |                                                     |         |   |
| Save Next & Sa                  | ve >                                                |         |   |
|                                 |                                                     |         |   |

The following page will ask you to choose your Student Status:

| Home Contact l                                   | Js (Admissions) Vie                 | ew Basket                      |                        |                        |                      |              |
|--------------------------------------------------|-------------------------------------|--------------------------------|------------------------|------------------------|----------------------|--------------|
| Student Status                                   | 5                                   |                                |                        |                        |                      |              |
| We need to know your<br>accurately reflects your | status as a student in or<br>status | der to correctly categorise yo | ur application. Please | e select from the drop | down the description | that most    |
| Student Status                                   | * Home                              | ~ ?                            |                        |                        |                      |              |
|                                                  |                                     |                                |                        |                        |                      |              |
|                                                  |                                     |                                |                        | < Back & S             | Save Save N          | ext & Save > |

- Please select **Home** if:
  - You are a UK resident, with:
    - British passport, or;
    - EU Settled or Pre-settled Status (and you have lived in the UK/EU for at least 3 years prior to the start of the course), or;
    - Indefinite Leave to Remain (ILR).
       <u>Please be aware that</u>, if you do not have British passport, you will need to provide a copy of your passport and evidence of your ILR. If you hold Settled or Pre-Settled Status, you will also need to provide a share code, which you can request here:
      - https://www.gov.uk/view-prove-immigration-status
- If you are not sure about your status, please select **Not known** and we will send you a *Fee Assessment* form, which will ask you to provide details of your residency. We will then determine if you are considered as Home or Overseas.
- If you are not a UK resident, please select **Overseas**. The International Admissions team will deal with your application. For any queries, please contact them directly on <u>intadmissions@cardiffmet.ac.uk</u>

Next step will be entering your permanent address on Address Details:

| Permanent Address | Address Lookup |   |
|-------------------|----------------|---|
| Address *         |                | ? |
|                   |                | ? |
|                   |                | ? |
|                   |                | ? |
|                   |                | ? |
| Country           | ✓ ?            |   |
| Postcode *        | ?              |   |
|                   | 2              |   |
| External E-mail * |                | ? |
| Telephone Number  |                | ? |
| Mobile Number     |                | ? |

Previous Education page will show up next. Once you enter your institution details and click on Add

Institution, the information will populate in the tables below. The same will happen with Add **Qualification on the Secondary Education Qualifications and Higher Education Qualifications** screen.

| Previous Education                                                                                                    |                                                                                                    |                                                                                 |                                                      |                                                                         |
|----------------------------------------------------------------------------------------------------|----------------------------------------------------------------------------------------------------|---------------------------------------------------------------------------------|------------------------------------------------------|-------------------------------------------------------------------------|
| Please enter latest institution (school, c<br>then click "Search". If the institution is t<br>not found, then you can enter its details | ollege etc.) that you have atten<br>ound, it will be displayed in the<br>manually by selecting "Other | ded up to this point. To fin<br>drop down list below, in w<br>." from the list. | d an institution, enter it<br>hich case you can simp | s name in the first text box and<br>ly select it. If the institution is |
| Once you have found your institution, p<br>list. If you make a mistake and wish to<br>store the information.                            | ease enter the dates at which y<br>remove an institution, simply se                                   | you studied there in the "Fi<br>elect it in the grid and click                  | rom" and "To" fields, the<br>"Delete". When you are  | an click "Add" to add it to your<br>e satisfied, click "Next & Save" to |
| Institution Details                                                                                                    |                                                                                                    |                                                                                 |                                                      |                                                                         |
| Institution *                                                                                                    | Search                                                                                                | ?                                                                               |                                                      |                                                                         |
| Select Institution                                                                                                    |                                                                                                    | ✓ 🛛                                                                             |                                                      |                                                                         |
| Date From *                                                                                                    | ✓ ? Year From                                                                                         | ?                                                                               |                                                      |                                                                         |
| Date To *                                                                                                    | ✓ ⑦ Year To                                                                                           | ?                                                                               |                                                      |                                                                         |
| Add Institution                                                                                                    |                                                                                                    |                                                                                 |                                                      |                                                                         |
| Institution Name                                                                                                    | From Month                                                                                            | From Year                                                                       | To Month                                             | To Year                                                                 |
| < Back & Save Save Next &                                                                                                    | Save >                                                                                                |                                                                                 |                                                      |                                                                         |

#### **Secondary Education Qualifications**

Please enter your secondary education qualifications on this page if you are applying for any part-time undergraduate programme, or a programme where Level 2 (GCSEs) or Level 3 (A levels) qualifications are required.

Simply select a course using the drop down lists, then enter the dates in the "From" and "To" fields and click "Add" when you are satisfied. This will add the qualification into the grid below. If your subject is not listed, you can choose the closest subject.

International qualifications can be entered in the 'Other qualifications' screen.

Once you have entered all of your secondary education qualifications, press "Next & Save" to continue. Research applicants do not need to enter secondary education qualifications.

# Oualification Details Examining Body \*

| Examining Body *                                               | - 2                                                  |
|----------------------------------------------------------------|------------------------------------------------------|
| Subject *                                                      | - 2                                                  |
| Level *                                                        | • 2                                                  |
| Grade *                                                        | - Awaiting Result 🖸                                  |
| Awarding Institution                                           | • 2                                                  |
| Dates Studied:                                                 |                                                      |
| From *                                                         | 2                                                    |
| To *                                                           | 2                                                    |
| Date Awarded 🛛 🔽                                               |                                                      |
| Add Qualification                                              |                                                      |
| Board Subject Level Grade Awaiting Result Awarding Institution | n From Month From Year To Month To Year Date Awarded |
| < Back & Save Save Next & Save >                               |                                                      |

Drop down boxes are provided for Examining Body, Subject, Level etc. Each box will populate, so long as you have entered the information in the one box above. Please be aware that an error may occur if you are trying to type in the boxes that have drop down menus.

Postgraduate and Research applicants can bypass the Secondary Education Qualifications page and enter only their Higher Education qualifications. If this page is blank, applicants can click Next & Save, as long as the form is not partially completed.

#### **Higher Education Qualifications**

| -                                                                                                  | -                                                                                                    |
|----------------------------------------------------------------------------------------------------|----------------------------------------------------------------------------------------------------|
| Please use this page to enter<br>and you will be able to enter<br>"Subject 2" fields to specify th | details of any relevant higher education qualifications (degrees etc.). If your subject is not listed, choose the closest subject<br>the full title a few boxes below in the 'Full Title of Qualification' field. If you studied a joint-honours subject you can use the<br>he second subject. In this case, you will need to enter a value in the "Proportion" field. |
| Once you have entered the re                                                                       | equired information, press the "Add" button to add the qualification to your list.                                                                                                    |
|                                                                                                    |                                                                                                    |
| Qualification Details                                                                              |                                                                                                    |
| Qualification Type *                                                                               |                                                                                                    |
| Subject List *                                                                                     |                                                                                                    |
| Subject 2 List                                                                                     |                                                                                                    |
| Proportion                                                                                         | []                                                                                                    |
| Lovel *                                                                                            |                                                                                                    |
| Classification                                                                                     |                                                                                                    |
| Classification                                                                                     | Awaiting Result                                                                                                    |
| Full Title of Qualification *                                                                      |                                                                                                    |
|                                                                                                    |                                                                                                    |
| Dates Studied:                                                                                     |                                                                                                    |
| From *                                                                                             | Year From ?                                                                                                    |
| То *                                                                                               | ✓ 2 Year To                                                                                                    |
| Date Awarded                                                                                       |                                                                                                    |
| Add Qualification                                                                                  |                                                                                                    |
| Degree Title of Degr Subject                                                                       | Subject 2 Proportion Le Degree Awaiti From From Mon Year Mon Year Awarded                                                                                                    |
|                                                                                                    |                                                                                                    |
| < Back & Save Save                                                                                 | Next & Save >                                                                                                    |

You can select the closest relevant subject if the full title of your programme is not listed. You can type in the **Full Title of Qualification** box.

The **Subject List 2** box allows a second subject to be entered for a joint honours degree if required. Please note that if you enter a Subject 2 then you must enter a Proportion.

You can enter your non-standard qualifications on the next page.

| Other Qualifications                                                         |                                                           |                                    |                |                |                 |                               |
|------------------------------------------------------------------------------|-----------------------------------------------------------|------------------------------------|----------------|----------------|-----------------|-------------------------------|
| Please use this form to enter any p<br>appropriate details in the fields and | ofessional and/or internation the click "Add" to add it t | onal qualification<br>o your list. | is you have ac | hieved. Simply | y select the ty | pe of qualification, enter th |
| Professional Qualification                                                   |                                                           |                                    |                |                |                 |                               |
| Qualification Name *                                                         |                                                           | ?                                  |                |                |                 |                               |
| Awarding Body                                                                |                                                           | ?                                  |                |                |                 |                               |
| Grade/Level Achieved                                                         |                                                           | Awaiting                           | Result 🖸       |                |                 |                               |
| O International Qualification                                                |                                                           |                                    |                |                |                 |                               |
| Qualification Name *                                                         |                                                           | ?                                  |                |                |                 |                               |
| Awarding Body                                                                |                                                           | ?                                  |                |                |                 |                               |
| Grade/Level Achieved                                                         |                                                           | Awaiting                           | Result 🔃       |                |                 |                               |
| Dates Studied:                                                               |                                                           |                                    |                |                |                 |                               |
| From •                                                                       | ✓ 2                                                       |                                    | 2              |                |                 |                               |
| То *                                                                         | ▼ 2                                                       | 0                                  | ?              |                |                 |                               |
| Date Awarded                                                                 | 2                                                         |                                    |                |                |                 |                               |
| Add Qualification                                                            |                                                           |                                    |                |                |                 |                               |
| Qualification Awarding Grade<br>Name Body Achiev                             | ed Awaiting Result                                        | From Month                         | From Year      | To Month       | To Year         | Date Awarded                  |
| < Back & Save Save Ne                                                        | t & Save >                                                |                                    |                |                |                 |                               |

Once you have completed the Qualifications section, you will need to enter your **Employment Details** on the next section:

### **Employment Details**

| Please enter the details of your previous employers (if applicable) below. Once you are satisfied, click "Add" to add that employer to the list. If you wish to delete an employer, select the corresponding row from the grid and click "Delete". Fields marked with a * must be filled in to add that employer.  Employment Details Position Held * Name of Employer * Employer's Address  Postcode  F-mail Address  Telephone Number Date Left *  Mandatory fields  Position Held Employer Name Date of Appointment Date Left Employer Name Date of Appointment Date Left Employer Name Date Of Appointment Date Left Employer Name Date Of Appointment Date Left Employer Name Date Of Appointment Date Left Employer Name Date Date Date Name Date Date Date Name Date Date Date Name Date Date Date Date Date Date Date Date                                                                                                    | Please enter the details of your previous employers (if applicable) below. Once you are satisfied, click "Add" to add that employer to the list. If you wish to delete an employer, select the corresponding row from the grid and click "Delete". Fields marked with a * must be filled in to add that employer.         Employment Details         Position Held *         Name of Employer **         Employer's Address         @@@@@@@@@@@@@@@@@@@@@@@@@@@@@@@@@@@@                                                                                                    |                                                                              |                                                                             |                                      |                                                 |                                     |                                                                |
|----------------------------------------------------------------------------------------------------|----------------------------------------------------------------------------------------------------|------------------------------------------------------------------------------|-----------------------------------------------------------------------------|--------------------------------------|-------------------------------------------------|-------------------------------------|----------------------------------------------------------------|
| Employment Details   Position Held *   Name of Employer *   Employer's Address   Employer's Address   ?   Address Lookup   Postcode   ?   E-mail Address   ?   Telephone Number   Date of Appointment *   Y   Posted   *   - Mandatory fields   Postinin Held Employer Name Date of Appointment Date Left Employer Address 1 Postcode Email Address 1   Postin Held Employer Name                                                                                                    | Employment Details         Position Held *         Name of Employer *         Employer's Address         Image: Strategy of the strategy of the strateg                                                                                                | Please enter the details of your pre-<br>to delete an employer, select the c | evious employers (if applicable) bel<br>corresponding row from the grid and | low. Once you a<br>d click "Delete". | e satisfied, click "Add<br>Fields marked with a | " to add that e<br>* must be filler | mployer to the list. If you wish<br>d in to add that employer. |
| Employment Details   Position Held *   Name of Employer *   Employer's Address   Imployer's Address   Imployer Address   Imployer Address   Imployer Name   Imployer Name <t< th=""><th>Employment Details         Position Held *         Name of Employer *         Employer's Address         ?         Address Lookup         ?         Postcode         ?         Postcode         ?         Postcode         ?         Telephone Number         Date of Appointment *         ?         Date Left *         * - Mandatory fields</th><th></th><th>·····</th><th></th><th></th><th></th><th></th></t<>                                                                                                    | Employment Details         Position Held *         Name of Employer *         Employer's Address         ?         Address Lookup         ?         Postcode         ?         Postcode         ?         Postcode         ?         Telephone Number         Date of Appointment *         ?         Date Left *         * - Mandatory fields                                                                                                    |                                                                              | ·····                                                                       |                                      |                                                 |                                     |                                                                |
| Position Held *   Name of Employer *   Employer's Address   Imployer's Address   Imployer Name   Imployer Name   Imployer Name </th <th>Position Held *   Image: Solution of Employer *   Employer's Address   Image: Solution of Employer *   Image: Solution of Employer *   Image: Solution of Employer *   Position Held   Image: Solution of Employer Name   Image: Solution of Employer Name   Image: Solution of Employer Na</th> <th>Employment Details</th> <th></th> <th></th> <th></th> <th></th> <th></th> | Position Held *   Image: Solution of Employer *   Employer's Address   Image: Solution of Employer *   Image: Solution of Employer *   Image: Solution of Employer *   Position Held   Image: Solution of Employer Name   Image: Solution of Employer Name   Image: Solution of Employer Na                                                                                                    | Employment Details                                                           |                                                                             |                                      |                                                 |                                     |                                                                |
| Name of Employer **   Employer's Address   Imployer's Address   Imployer's Address   Imployer's Address   Imployer's Address   Imployer's Address   Imployer's Address   Imployer's Address   Imployer **   Imployer ** </th <th>Name of Employer *       ?         Employer's Address       ?         Address Lookup       ?         Postcode       ?         E-mail Address       ?         Telephone Number       ?         Date of Appointment *       ?         Date Left *       ?         *       - Mandatory fields</th> <th>Position Held *</th> <th></th> <th>?</th> <th></th> <th></th> <th></th>                                                                                                    | Name of Employer *       ?         Employer's Address       ?         Address Lookup       ?         Postcode       ?         E-mail Address       ?         Telephone Number       ?         Date of Appointment *       ?         Date Left *       ?         *       - Mandatory fields                                                                                                    | Position Held *                                                              |                                                                             | ?                                    |                                                 |                                     |                                                                |
| Employer's Address   Address Lookup     Address Lookup     Postcode   E-mail Address   Image: Constrained Constrained Constrain                                                                                                    | Employer's Address   Postcode   Postcode   E-mail Address   Telephone Number   Date of Appointment *   Present ?   * - Mandatory fields     Position Held   Employer Name     Date Left     Position Held     Employer Name     Date Left     Position Held     Employer Name     Date Left     Position Held     Employer Name     Date Left     Postcode     Postcode                                                                                                    | Name of Employer *                                                           |                                                                             | ?                                    |                                                 |                                     |                                                                |
| Postcode   Postcode   Postcode <th>Postcode   Postcode   Postc</th> <th>Employer's Address</th> <th>?</th> <th>Address I</th> <th>ookup</th> <th></th> <th></th>                                                                                                    | Postcode   Postcode   Postc                                                                                                    | Employer's Address                                                           | ?                                                                           | Address I                            | ookup                                           |                                     |                                                                |
| Postcode   Postcode   Postcode <th>Postcode   Postcode   E-mail Address   Telephone Number   Date of Appointment *   Date Left *   *   - Mandatory fields     Position Held   Employer Name     Date Left     Position Held     Employer Name     Date Left     Position Held     Employer Name     Date Left     Position Held     Employer Name     Date Left     Position Held     Employer Name     Date Left     Postcode     Postcode</th> <th>Ē</th> <th>2</th> <th></th> <th></th> <th></th> <th></th>                                                                                                    | Postcode   Postcode   E-mail Address   Telephone Number   Date of Appointment *   Date Left *   *   - Mandatory fields     Position Held   Employer Name     Date Left     Position Held     Employer Name     Date Left     Position Held     Employer Name     Date Left     Position Held     Employer Name     Date Left     Position Held     Employer Name     Date Left     Postcode     Postcode                                                                                                    | Ē                                                                            | 2                                                                           |                                      |                                                 |                                     |                                                                |
| Postcode   Postcode   E-mail Address   Telephone Number   Oate of Appointment *   Oate of Appointment *   Image: Constraint of the state of the state of the st                                                                                                    | Postcode   Postcode   E-mail Address   Telephone Number   Date of Appointment *   V </td Date Left *   *   - Mandatory fields     Position Held   Employer Name     Date Left     Postcode     Postcode <                                                                                                    |                                                                              | ?                                                                           |                                      |                                                 |                                     |                                                                |
| Postcode<br>E-mail Address<br>Telephone Number<br>Date of Appointment *<br>Date Left *<br>* - Mandatory fields<br>Position Held<br>Employer Name<br>Date of Appointment<br>Postcode<br>Postcode<br>Po                                                                                                    | Postcode   E-mail Address   Telephone Number   Date of Appointment *   Date of Appointment *   Date Left *   * - Mandatory fields     Position Held   Employer Name     Date of Appointment     Date Left     * - Mandatory fields     Position Held     Employer Name     Date of Appointment     Position Held     Employer Name     Date Left     Position Held     Employer Name     Date Left     Position Held     Employer Name     Date Left     Position Held     Employer Name     Date Left     Employer Address 1     Postcode     Employer Name     Date Left     Employer Name     Date Left     Employer Name     Postcode     Employer Name     Postcode     Postcode     Postcode     Postcode     Postcode     Postcode     Postcode     Postcode     Postcode     Postcode     Postcode     Postcode <th></th> <th>?</th> <th></th> <th></th> <th></th> <th></th>                                                                                                    |                                                                              | ?                                                                           |                                      |                                                 |                                     |                                                                |
| Postcode ?   E-mail Address ?   Telephone Number ?   Date of Appointment * ?   Date Left * ?   * - Mandatory fields   Present ?  Solution Held Employer Name Date of Appointment Date Left Employer Address 1 Postcode Email Address                                                                                                    | Postcode       ?         E-mail Address       ?         Telephone Number       ?         Date of Appointment *       ?         Date Left *       ?         *       - Mandatory fields                                                                                                    |                                                                              | ?                                                                           |                                      |                                                 |                                     |                                                                |
| E-mail Address 2<br>Telephone Number 2<br>Date of Appointment * 2<br>Date Left * • Mandatory fields<br>Add Employer ?<br>Prosition Held Employer Name Date of Appointment Date Left Employer Address 1 Postcode Email Address 2                                                                                                    | E-mail Address  Telephone Number  Date of Appointment *  Date Left *  * - Mandatory fields  Add Employer  Position Held Employer Name Date of Appointment Date Left Employer Address 1  Postcode Email Address                                                                                                    | Postcode                                                                     | ?                                                                           |                                      |                                                 |                                     |                                                                |
| Telephone Number 2<br>Date of Appointment * 2<br>Date Left * - Mandatory fields<br>Add Employer ?<br>Position Held Employer Name Date of Appointment Date Left Employer Address 1 Postcode Email Address 2                                                                                                    | Telephone Number       ?         Date of Appointment *       ?         Date Left *       ?         *       - Mandatory fields                                                                                                    | E-mail Address                                                               | ?                                                                           |                                      |                                                 |                                     |                                                                |
| Date of Appointment * Present ?<br>Date Left * Andatory fields<br>Add Employer ?<br>Position Held Employer Name Date of Appointment Date Left Employer Address 1 Postcode Email Address                                                                                                    | Date of Appointment * <ul> <li>Present ?</li> <li>Mandatory fields</li> </ul> Add Employer       ?         Position Held       Employer Name       Date of Appointment       Date Left       Employer Address 1       Postcode       Email Address                                                                                                    | Telephone Number                                                             | ?                                                                           |                                      |                                                 |                                     |                                                                |
| Date Left *       •       •       •       •       •       •       •       •       •       •       •       •       •       •       •       •       •       •       •       •       •       •       •       •       •       •       •       •       •       •       •       •       •       •       •       •       •       •       •       •       •       •       •       •       •       •       •       •       •       •       •       •       •       •       •       •       •       •       •       •       •       •       •       •       •       •       •       •       •       •       •       •       •       •       •       •       •       •       •       •       •       •       •       •       •       •       •       •       •       •       •       •       •       •       •       •       •       •       •       •       •       •       •       •       •       •       •       •       •       •       •       •       •       •       •       •       • <td< th=""><th>Date Left *        • Present ?        *     - Mandatory fields        Add Employer     ?        Position Held     Employer Name     Date of Appointment     Date Left     Employer Address 1     Postcode     Email Address</th><th>Date of Appointment *</th><th>▶ ?</th><th></th><th></th><th></th><th></th></td<>                                                                                                    | Date Left *        • Present ?        *     - Mandatory fields        Add Employer     ?        Position Held     Employer Name     Date of Appointment     Date Left     Employer Address 1     Postcode     Email Address                                                                                                    | Date of Appointment *                                                        | ▶ ?                                                                         |                                      |                                                 |                                     |                                                                |
| * - Mandatory fields         Add Employer         ?         Position Held       Employer Name         Date of Appointment       Date Left       Employer Address 1         Postcode       Email Address                                                                                                    | * - Mandatory fields  Add Employer  Position Held Employer Name Date of Appointment Date Left Employer Address 1 Postcode Email Address                                                                                                    | Date Left *                                                                  | Present 💿                                                                   |                                      |                                                 |                                     |                                                                |
| Add Employer       Image: Constraint of the second second se                                                                                                    | Add Employer       Image: Constraint of the second second se | * -                                                                          | Mandatory fields                                                            |                                      |                                                 |                                     |                                                                |
| Position Held Employer Name Date of Appointment Date Left Employer Address 1 Postcode Email Address                                                                                                    | Position Held Employer Name Date of Appointment Date Left Employer Address 1 Postcode Email Address                                                                                                    | Add Employer                                                                 |                                                                             |                                      |                                                 |                                     |                                                                |
| Position Held Employer Name Date of Appointment Date Left Employer Address 1 Postcode Email Address                                                                                                    | Position Held Employer Name Date of Appointment Date Left Employer Address 1 Postcode Email Address                                                                                                    |                                                                              |                                                                             |                                      |                                                 |                                     |                                                                |
|                                                                                                    |                                                                                                    | Position Held Employer Name                                                  | Date of Appointment                                                         | Date Left Er                         | nployer Address 1                               | Postcode                            | Email Address                                                  |
| < Back & Save Save Next & Save >                                                                                                    | < Back & Save Save Next & Save >                                                                                                    | < Back & Save Save Ne                                                        | ext & Save >                                                                |                                      |                                                 |                                     |                                                                |

**Other Important information** will be the next page that appears.

| he details on this page are<br>ot a mandatory field and<br>f you would like correspon | used to support statistical reporting. ULN number refers to a Unique Learner Number now provided to so<br>an be bypassed if not applicable.<br>ence through the medium of Welsh please let Admissions know (askadmissions@cardiffmet.ac.uk). | hool leavers - this |
|---------------------------------------------------------------------------------------|----------------------------------------------------------------------------------------------------|---------------------|
| About Your Family                                                                     |                                                                                                    |                     |
|                                                                                       |                                                                                                    |                     |
| About You                                                                             |                                                                                                    |                     |
| What is your highest<br>qualification? *                                              | Masters UK degree                                                                                                    |                     |
| What is your unique<br>learner number (ULN)?                                          |                                                                                                    |                     |
| What is your proficiency<br>in Welsh?<br>What is your primary<br>National Identity? * | Not Welsh speaker  V                                                                                                    |                     |
| Are you a care leaver? *                                                              | Not a care leaver                                                                                                    |                     |
|                                                                                       |                                                                                                    |                     |

### Providing compulsory documents

The following step will be attaching **Compulsory Supporting Documents.** Please check for further specific compulsory documents <u>here</u> before continuing with the application, as you may need to provide them using a specific form.

|                                                                                                    | upporti                                                       | ng Docun                                                                | nents                                                                                                    |                                                                                                    |                                                                |                                                                  |
|----------------------------------------------------------------------------------------------------|---------------------------------------------------------------|-------------------------------------------------------------------------|----------------------------------------------------------------------------------------------------|----------------------------------------------------------------------------------------------------|----------------------------------------------------------------|------------------------------------------------------------------|
| Applicants can upload a copy<br>applications. Alternatively, ro<br>@cardiffmet.ac.uk) or via let                              | y of a referer<br>eferences car<br>tter (signed a             | nce letter (signe<br>n be sent direct<br>and on official h              | ed and on official headed<br>Ily to the university via e<br>readed paper). Reference                         | paper) with their online applicatior<br>mail (from an official institution / co<br>so by email can be sent to directapp | n for postgraduate,<br>ompany email add<br>olications@cardiffm | part time or research<br>ress, for example,<br>net.ac.uk         |
| Please note that we do not o                                                                                                  | ontact you R                                                  | leferee's on you                                                        | ir behalf so it is the appli                                                                                 | icants responsibility to provide this                                                                                   | if required as part                                            | of the application.                                              |
| Further Guidance on what to                                                                                                   | include with                                                  | nin the referenc                                                        | e can be found via this li                                                                                   | nk.                                                                                                    |                                                                |                                                                  |
| New Applicants:                                                                                                    |                                                               |                                                                         |                                                                                                    |                                                                                                    |                                                                |                                                                  |
| You may upload additional d<br>additional documents on this<br>items indicated with a * in th<br>if relevant for your program | ocuments to<br>s page, you v<br>he grid below<br>me and can t | support your a<br>vill need to sen<br>v. Some progra<br>be obtained fro | pplication, such as your<br>d the documents directly<br>mmes require additional<br>m the Cardiff Met website | cv, qualifications, etc. Please note,<br>to the Admissions Unit. You must<br>course-specific application docume<br>e.   | if you do not wish<br>upload a documen<br>nts; these will be l | to upload your<br>t for any mandatory<br>isted in the grid below |
| Enrolling Students:                                                                                                    |                                                               |                                                                         |                                                                                                    |                                                                                                    |                                                                |                                                                  |
| If your tuition fees will be pa<br>required). New international                                                               | id fully or in<br>students - y                                | part by a spon<br>ou can upload                                         | sor, please upload a copy<br>a copy of your visa here                                                        | y of your sponsor letter (Student Lo<br>as well.                                                                        | an Company docu                                                | ments are not                                                    |
| Select the document type in                                                                                                   | the grid belo                                                 | ow, then brows                                                          | e to the file you wish to u                                                                                  | upload and click the "Upload" butto                                                                                     | n.The maximum fil                                              | e size for uploaded                                              |
| documents is 2MB                                                                                                    |                                                               |                                                                         |                                                                                                    |                                                                                                    |                                                                |                                                                  |
| documents is 2MB                                                                                                    |                                                               | File To Upload                                                          | Choose File No fi                                                                                            | le chosen 😨                                                                                                    |                                                                |                                                                  |
| Loaded Documents                                                                                                    | Add >>                                                        | File To Upload                                                          | Choose File No fi                                                                                            | le chosen 2                                                                                                    | Select                                                         |                                                                  |
| Loaded Documents                                                                                                    | Add >>                                                        | File To Upload                                                          | Choose File No fil                                                                                           | le chosen 😨                                                                                                    | Select                                                         |                                                                  |
| Loaded Documents                                                                                                    | Add >>                                                        | File To Upload                                                          | Choose File No fil<br>Document Type<br>CV<br>Degree Certificate                                              | le chosen 💿                                                                                                    | Select                                                         |                                                                  |
| Loaded Documents                                                                                                    | Add >>                                                        | File To Upload                                                          | Choose File No fil<br>Document Type<br>CV<br>Degree Certificate<br>Other                                     | le chosen 2                                                                                                    | Select                                                         |                                                                  |
| Loaded Documents                                                                                                    | Add >>                                                        | File To Upload                                                          | Choose File No fil<br>Document Type<br>CV<br>Degree Certificate<br>Other<br>Personal Statement               | le chosen 2                                                                                                    | Select                                                         |                                                                  |

In order to upload a document you will need to:

1. Browse for the document you would like to upload on here:

| File To Upload | Choose File | No file chosen | ? |
|----------------|-------------|----------------|---|
|                |             |                |   |

2. Click on 'Select' to add a document against appropriate type:

|   | Course | Document Type      | Document | Select |
|---|--------|--------------------|----------|--------|
|   |        | CV                 |          |        |
| * |        | Degree Certificate |          |        |
|   |        | Other              |          |        |
| * |        | Personal Statement |          |        |
| * |        | Reference 1        |          |        |

3. Click on 'Upload' (right side of screen) and the document will be attached to your selected type.

#### **References and Supporting Documents**

Applicants can upload a copy of a reference letter (signed and on official headed paper) with their online application for postgraduate, part time or research applications. Alternatively, references can be sent directly to the university via email (from an official institution / company email address, for example, ... @cardiffmet.ac.uk) or via letter (signed and on official headed paper). References by email can be sent to directapplications@cardiffmet.ac.uk

Please note that we do not contact you Referee's on your behalf so it is the applicants responsibility to provide this if required as part of the application. Further Guidance on what to include within the reference can be found via this link.

#### New Applicants:

You may upload additional documents to support your application, such as your cv, qualifications, etc. Please note, if you do not wish to upload your additional documents on this page, you will need to send the documents directly to the Admissions Unit. You must upload a document for any mandatory items indicated with a " in the grid below. Some programmes require additional course-specific application documents; these will be listed in the grid below if relevant for your programme and can be obtained from the Cardiff Met website.

#### Enrolling Students:

If your tuition fees will be paid fully or in part by a sponsor, please upload a copy of your sponsor letter (Student Loan Company documents are not required). New international students - you can upload a copy of your visa here as well.

Select the document type in the grid below, then browse to the file you wish to upload and click the "Upload" button. The maximum file size for uploaded documents is 2MB

|                  |        | File To Upload | Choose File No fil | e chosen | ? |       |
|------------------|--------|----------------|--------------------|----------|---|-------|
|                  |        |                |                    |          |   |       |
| Loaded Documents |        |                |                    |          |   |       |
|                  | Add >> | Course         | Document Type      | Document | s | elect |
|                  | 2      |                | CV                 |          |   |       |
|                  |        | *              | Degree Certificate |          |   |       |
|                  |        |                | Other              |          |   |       |
|                  |        | *              | Personal Statement |          |   |       |
|                  |        | *              | Reference 1        |          |   |       |
|                  | -      |                |                    |          |   |       |
|                  |        |                |                    |          |   |       |
| < Back & Save Sa | Next & | Save >         |                    |          |   |       |

If you already have documents on "Loaded Documents", you can just click on the document on the left you wish to upload, choose the type of document by clicking on "Select" and then, click on "Add".

| Loaded Documents                          | 1 |               |                               |                 |        |                    |
|-------------------------------------------|---|---------------|-------------------------------|-----------------|--------|--------------------|
| Quals test.docx<br>PS test docy<br>Add >> | L | Course        | Document Type                 | Document        | Select |                    |
| Ref test.docx                             | J |               | CV                            |                 |        |                    |
|                                           |   |               | Other                         |                 |        |                    |
|                                           |   |               | Passport                      |                 |        |                    |
|                                           |   |               | Professional Reference        |                 |        |                    |
|                                           | * |               | Personal Statement            | PS test.docx    |        | Remove<br>Document |
|                                           | * |               | Qualifications                | Quals test.docx |        | Remove<br>Document |
|                                           | * |               | Reference 1                   | Ref test.docx   |        | Remove<br>Document |
|                                           |   |               | Academic Reference            |                 |        |                    |
|                                           | * | 10466 - 1FT09 | Course Specific<br>Document 1 |                 |        |                    |
|                                           | * | 10466 - 1FT09 | Degree Certificate            | Quals test.docx |        | Remove<br>Document |

Any documents marked with \* are mandatory uploads. You will not be able to continue your application unless all compulsory documents are uploaded.

<u>Please be aware</u> that our system does not accept documents larger than 10mb. If documents larger than 10mb are uploaded, an error will appear. If need be, you can email your document to <u>directapplications@cardiffmet.ac.uk</u> and upload a document stating so, against document type.

If you need to provide <u>further documents</u> not specified on this page, such as a marriage certificate due to evidence your change of name, and there are no more document types available, you can email it to us on <u>directapplications@cardiffmet.ac.uk</u> and we will upload it manually on your behalf.

Uploa

### **Terms and Conditions**

Please read the **Terms and Conditions** provided prior to giving your consent to process your personal data.

| Please familiarise you                          | self with the Cardiff Met Admissions Policy and Terms and Conditions.                                                               |
|-------------------------------------------------|----------------------------------------------------------------------------------------------------|
| Please read the inforn<br>process your personal | nation on Data Protection and Freedom of Information, and understand that you will providing the University your consent t<br>data. |
| ☑ I have read and ur                            | derstand the above statement *                                                                                                    |
| ✓ I confirm that all t                          | ne information I have entered is true to the best of my knowledge *                                                                 |

You will then be directed to **Confirmation of Applications Submitted**.

| Confirmation of Applications Submitted |                                                                                                    |             |              |                         |       |                                                    |  |  |  |  |
|----------------------------------------|----------------------------------------------------------------------------------------------------|-------------|--------------|-------------------------|-------|----------------------------------------------------|--|--|--|--|
|                                        | This page shows you a summary of your information before you submit. The course you are applying for is shown below. To confirm your application and progress to the final screen, please click Submit Applications. |             |              |                         |       |                                                    |  |  |  |  |
| Academic Period Cour                   |                                                                                                    | Course Code | Course Title | Session                 | Mode  |                                                    |  |  |  |  |
|                                        |                                                                                                    |             |              |                         |       |                                                    |  |  |  |  |
|                                        | Apply for                                                                                                    | 22/23       | 10466        | MSc Forensic Psychology | 1FT09 | Full-time according to funding council definitions |  |  |  |  |
|                                        | Apply for                                                                                                    | 22/23       | 10466        | MSc Forensic Psychology | 1FT09 | Full-time according to funding council definitions |  |  |  |  |

Once you click on "Submit applications", the "**Application Processed**" page will show up, along with the student number assigned to you.

Click continue to be taken to the <u>After you Apply</u> information below:

| Study                                                  | About                  | International                 | Research                                                                                                    | Business           | Student Life          | Partner Institutions                                |  |  |  |
|--------------------------------------------------------|------------------------|-------------------------------|----------------------------------------------------------------------------------------------------|--------------------|-----------------------|-----------------------------------------------------|--|--|--|
| Advice for                                             | <u>r Applicants</u> >  | <u>Part Time, Postgra</u>     | aduate and Profe                                                                                                    | essional Courses   | > After You Apply     |                                                     |  |  |  |
| Part Time,<br>Postgraduate and<br>Professional Courses |                        | Thank<br>es<br>You have su    | Thank you for your application<br>You have successfully submitted your application online through Cardiff Met Self Service. If you are an international                                                                                                    |                    |                       |                                                     |  |  |  |
| Research                                               | Programmes             | applicant, ple<br>Admissions. | applicant, please visit the <u>International Office</u> webpages where you will find further guidance and contact information for international Admissions.<br>Admissions will now begin to process your application and send it to the Programme Director for consideration. Please allow two - four weeks from the date you submitted your application for a decision to be processed.<br><b>Track your application</b><br>You can log in to view the status of your application at any time by using your log in details in <u>Self Service</u> .<br><b>Accepting your Offer</b><br>Once you have received an offer, please ensure you familiarise yourself with our <u>Terms and Conditions</u> . Please note that unless you firm your offer and meet any conditions stated, you will not receive your joining Information which will hold |                    |                       |                                                     |  |  |  |
| Self Servio<br>FAQs                                    | ce Application         | Admissions<br>allow two - 1   |                                                                                                    |                    |                       |                                                     |  |  |  |
| Fees & Fir                                             | nance                  | Track your                    |                                                                                                    |                    |                       |                                                     |  |  |  |
| Cardiff Me<br>Scholarsh                                | et Bursaries &<br>hips | You can log<br>Accepting y    |                                                                                                    |                    |                       |                                                     |  |  |  |
| Criminal (<br>Informati                                | Conviction<br>on       | Once you ha<br>unless you f   |                                                                                                    |                    |                       |                                                     |  |  |  |
| Occupatio<br>Assessme                                  | onal Health<br>ent     | Uncondition                   | formation with rep<br>nal Firm (UF).                                                                                                    | gards to inductior | i sessions and enrolm | ent. This will only be provided when your status is |  |  |  |
| Proof of C                                             | Qualifications         | Scholars                      | ships                                                                                                    |                    |                       | ~                                                   |  |  |  |
| Recognise<br>(RPL)                                     | ed Prior Learnir       | Funding                       | g & Fees                                                                                                    |                    |                       | ~                                                   |  |  |  |
| Fee Assessment                                         |                        | Addition                      | Additional Costs ~                                                                                                    |                    |                       |                                                     |  |  |  |
| NHS Burs                                               | aries                  | Student                       | Services                                                                                                    |                    |                       | ~                                                   |  |  |  |
| Term Dat                                               | es                     |                               |                                                                                                    |                    |                       |                                                     |  |  |  |
| Contact U                                              | Js                     |                               |                                                                                                    |                    |                       |                                                     |  |  |  |

We will receive your application and we will check that all appropriate compulsory documents have been submitted. We will contact you directly if there are any missing or incorrect documents.

## 2. Checking application progress

You can check the progress of your application by clicking on 'Home' – 'Complete an existing application' – 'Applications'

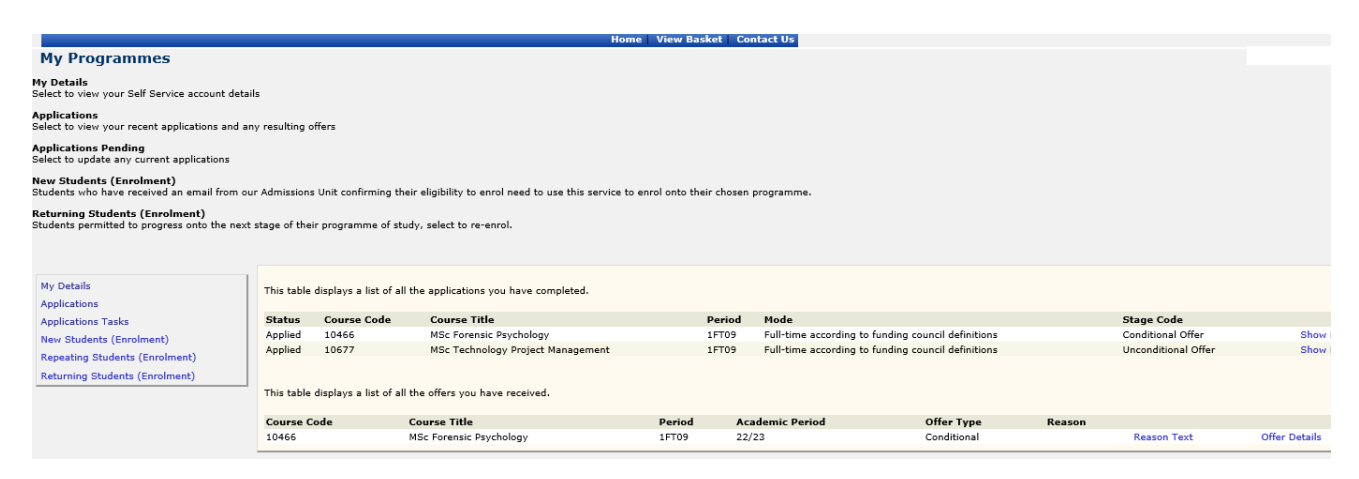

If your application is showing as:

- On Hold Awaiting Other Documents: your application is not considered as completed, as some documents are missing or they have not been provided in the appropriate format. We will get in touch with you via email with the details.
- To Be Assessed: your application is completed and with the Programme Director for assessment.
- Unconditional Offer: you have been made an offer without conditions, and you will receive an official automated email within 24 hours after the stage has been updated.
- Conditional Offer: an offer has been made to you. However, you are required to meet certain conditions, stated under 'Offer Details'.

|                                | Period          | Academic Period | Offer Type  | Reason |             |               |
|--------------------------------|-----------------|-----------------|-------------|--------|-------------|---------------|
| :hology                        | 1FT09           | 22/23           | Conditional |        | Reason Text | Offer Details |
| at least 2:1 from current unde | rgraduate degre | e               | Close [x]   |        |             |               |

# 3. Accepting your offer

You can accept your offer by clicking on 'Application tasks'.

| My Programmes                                                                                                    |                 |             |        |                                   |                     |        |         |          |  |
|----------------------------------------------------------------------------------------------------|-----------------|-------------|--------|-----------------------------------|---------------------|--------|---------|----------|--|
| <b>Ay Details</b><br>Select to view your Self Service account details                                                                                                    |                 |             |        |                                   |                     |        |         |          |  |
| Applications<br>Select to view your recent applications and any resulting offers                                                                                                    |                 |             |        |                                   |                     |        |         |          |  |
| Applications Pending<br>Select to update any current applications                                                                                                    |                 |             |        |                                   |                     |        |         |          |  |
| New Students (Enrolment)<br>Students who have received an email from our Admissions Unit confirming their eligibility to enrol need to use this service to enrol onto their chosen programme. |                 |             |        |                                   |                     |        |         |          |  |
| Returning Students (Enrolment)<br>Students permitted to progress onto the next stage of their programme of study, select to re-enrol.                                                         |                 |             |        |                                   |                     |        |         |          |  |
|                                                                                                    |                 |             |        |                                   |                     |        |         |          |  |
| My Details This is a summary of all the application tasks you need to complete.                                                                                                    |                 |             |        |                                   |                     |        |         |          |  |
| Applications                                                                                                    | Acadomic Boriod | Course Code | Pariod | Course Title                      | Stage               | Tacker |         |          |  |
| Applications Tasks                                                                                                    | 22/23           | 10466       | 1FT09  | MSc Forensic Psychology           | Conditional Offer   | Accept | Decline | Withdraw |  |
| New Students (Enrolment)                                                                                                    | 22/23           | 10677       | 1FT09  | MSc Technology Project Management | Unconditional Offer | Accept | Decline | Withdraw |  |
| Repeating Students (Enrolment)                                                                                                    |                 |             |        |                                   |                     |        |         |          |  |
| Returning Students (Enrolment)                                                                                                    |                 |             |        |                                   |                     |        |         |          |  |